## Hosting y Dominio Gratis utilizando Hostinger

Que es Hosting/ Alojamiento?

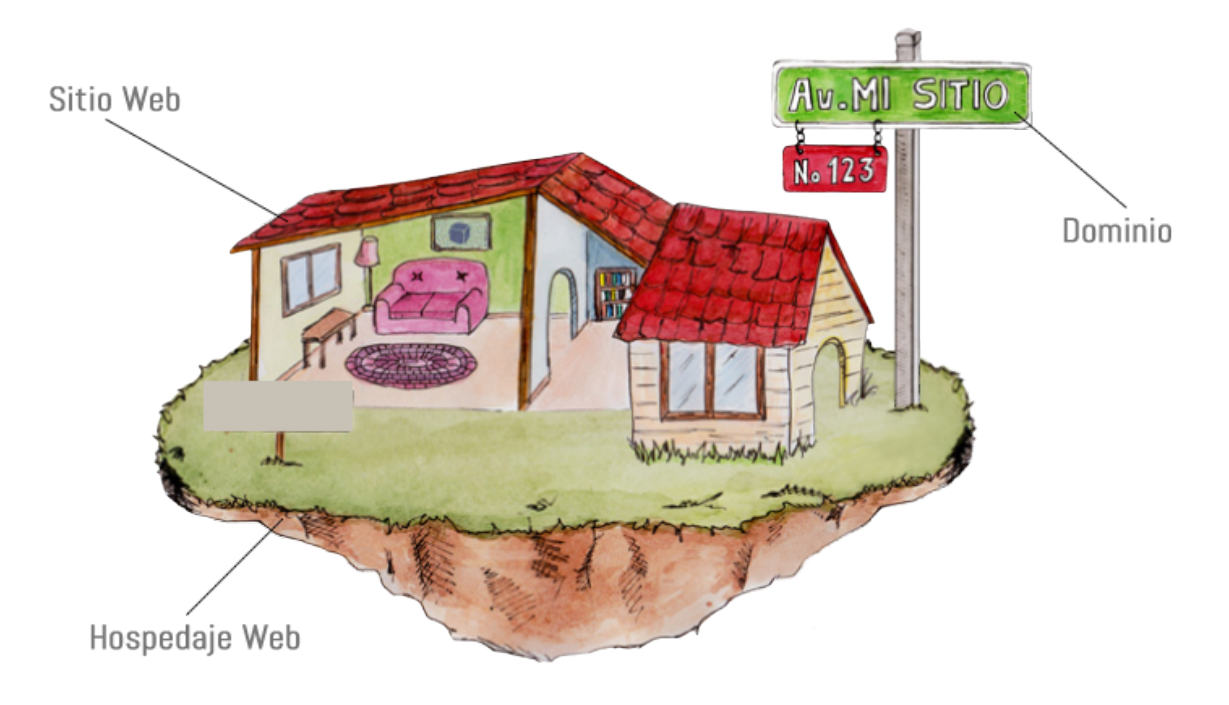

Tipos de Hosting:

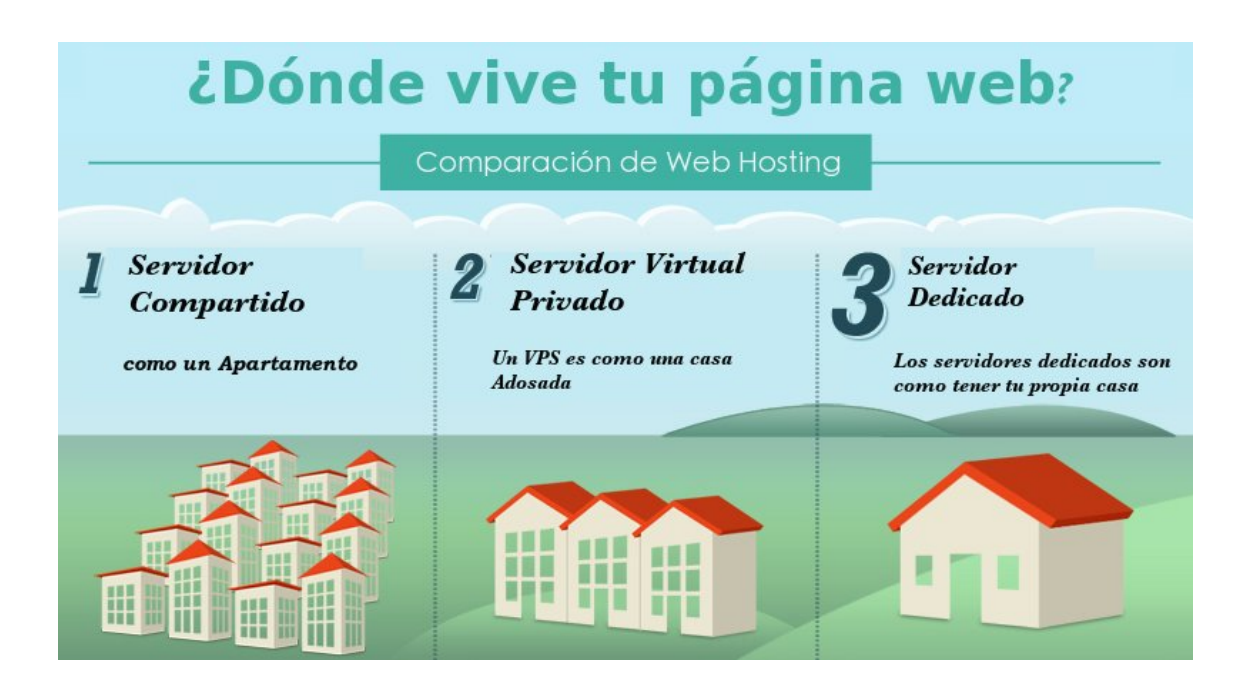

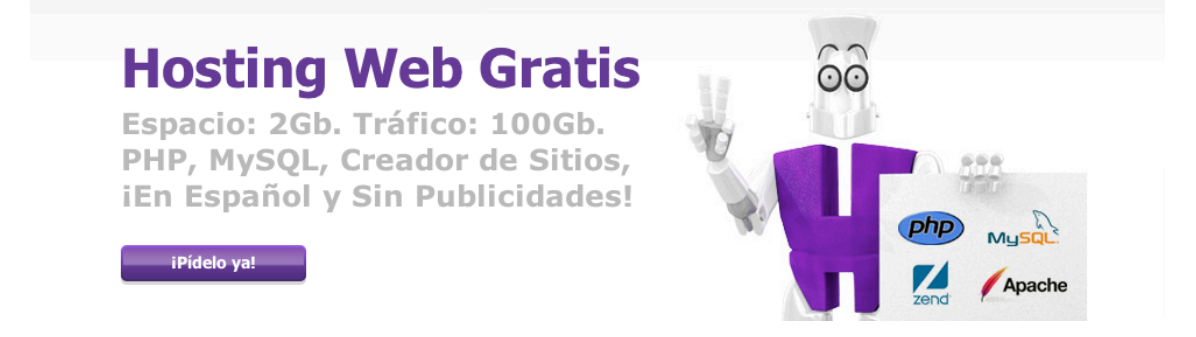

## 1. Hostinger alojamiento gratis

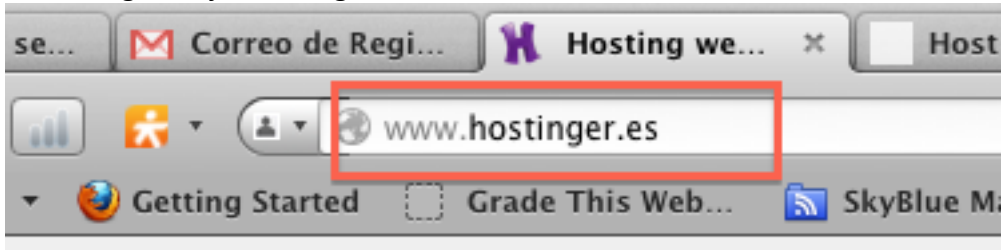

## 2. Pidelo ya!

|                      |                                                                  | m<br>QL                                            |                                    | Email       | Con         | ntraseña Entrar⊁<br>enta   Olvidé la contraseña |
|----------------------|------------------------------------------------------------------|----------------------------------------------------|------------------------------------|-------------|-------------|-------------------------------------------------|
| Inicio               | Hosting Web                                                      | Creador de Sitios                                  | Afiliados                          | iPídelo Ya! | Foro        | Contacto                                        |
| H<br>Es<br>PH<br>iEr | osting<br>pacio: 2Gb.<br>P, MySQL,<br>n Español y<br>iPídelo ya! | Web G<br>Tráfico: 10<br>Creador de<br>Sin Publicio | ratis<br>OGb.<br>Sitios,<br>dades! | 66          | php<br>Zend | Apache                                          |

### 3. Crea tu cuenta de Hostinger

| Hosting gratis con PHP y MySQL                                                                                             | Email                                             | Contraseña Entrar→<br>Crear cuenta   Olvidé la contraseña                                                                                                    |
|----------------------------------------------------------------------------------------------------|---------------------------------------------------|----------------------------------------------------------------------------------------------------|
| Inicio Hosting Web Creador de S                                                                                            | itios Afiliados iPídelo Ya!                       | Foro Contacto                                                                                                    |
| Ike       IRegístrate Ahora! iTe         I7       iRegístrate Ahora! iTe         instantáneamente!       instantáneamente! | sta<br>Sas las<br>Sas las                         | - Hard and a state of the state of the state |
| Formulario de Registro                                                                                                    | Preguntas Realizadas F<br>¿Por qué todo es GRATIS | Frecuentemente<br>? ¿Cómo ganan dinero?                                                                                                    |

## 4. Rellenar el formulario de registro

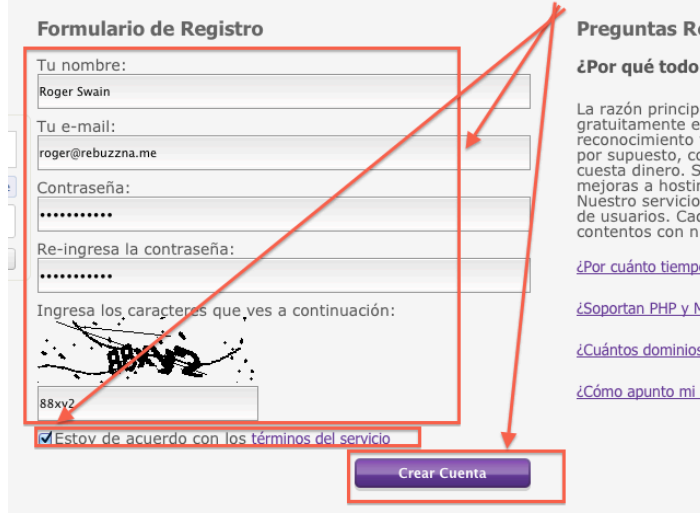

#### **Preguntas Realizadas Frecuentemente**

¿Por qué todo es GRATIS? ¿Cómo ganan dinero?

La razón principal por la que ofrecemos este servicio gratuitamente es porque queremos incrementar el reconocimiento y popularidad de nuestra marca Hostinger®. Y por supuesto, como todo tipo de marketing y publicidad, cuesta dinero. Sin embargo, cubrimos estos costes ofreciendo mejoras a hosting de pago a quienes necesitan más recursos. Nuestro servicio gratuito también es mantenido por donaciones de usuarios. Cada di a recibimos donaciones de usuarios contentos con nuestro servicio.

¿Por cuánto tiempo su hosting será gratis?

¿Soportan PHP y MySQL?

¿Cuántos dominios puedo tener?

¿Cómo apunto mi dominio existente a sus servidores?

# 5. Comprobar tu cuenta de correo electrónico para activarla

| Host                                                       | inger                                                           |                                                                               | Elige el idioma                                                                                  | Español                                                                | ÷ Elige el f                                           | tema Hos                                           | stinger +       |
|------------------------------------------------------------|-----------------------------------------------------------------|-------------------------------------------------------------------------------|--------------------------------------------------------------------------------------------------|------------------------------------------------------------------------|--------------------------------------------------------|----------------------------------------------------|-----------------|
| Mi Perfil Panel de Co                                      | ontrol Dominios                                                 | Fact Iras                                                                     | Conocimiento                                                                                     | Noticias                                                               | Mesa de Ayuda                                          | Afiliados                                          | Cerrar Sesión   |
|                                                            |                                                                 | •                                                                             |                                                                                                  |                                                                        |                                                        |                                                    |                 |
| _                                                          |                                                                 |                                                                               |                                                                                                  |                                                                        |                                                        |                                                    |                 |
| El registro está casi o<br>activación de cuenta            | completo. Por favor chequ<br>puedes actualizar tu dire          | uea tu email roger@                                                           | Prebuzzna.me y cli<br>licitar un nuevo link                                                      | ckea en el link de<br>de activación de o                               | activación de cuenta<br>uenta desde la secció          | . Si no has recibid<br>ón <u>Mi Perfil</u> .       | do el link de X |
| El registro está casi e activación de cuenta               | completo. Por favor chequ<br>puedes actualizar tu direc<br>Plan | uea tu email <b>roger</b> @<br>cción de email y sol<br>Expira en              | Prebuzzna.me y cli<br>licitar un nuevo link (<br>Cuentas Activas                                 | ckea en el link de<br>de activación de o<br>Estado                     | activación de cuenta<br>uenta desde la secció<br>Notas | . Si no has recibid<br>ón <u>Mi Perfil</u> .<br>A  | do el link de X |
| El registro está casi a<br>activación de cuenta<br>Dominio | completo. Por favor chequ<br>puedes actualizar tu dire          | uea tu email <b>roger@</b><br>ccción de email y sol<br>Expira en<br>No tienes | Prebuzzna.me y cli<br>licitar un nuevo link (<br>Cuentas Activas<br>a ninguna cuenta, <u>cre</u> | ckea en el link de<br>de activación de d<br>Estado<br>ear nueva        | activación de cuenta<br>uenta desde la secció<br>Notas | . Si no has recibid<br>śn <u>Mi Perfil</u> .<br>Ar | to el link de X |
| Dominio                                                    | Plan<br>Prreo elec                                              | Lea tu email <b>roger</b><br>cción de email y sol<br>Expira en<br>No tienes   | Prebuzzna.me y cili<br>icitar un nuevo link (<br>Cuentas Activas<br>ninguna cuenta, <u>cre</u>   | ckea en el link de<br>de activación de o<br>Estado<br><u>sar nueva</u> | activación de cuenta<br>uenta desde la secció<br>Notas | . Si no has recibid<br>ón <u>Mi Perfil</u> .<br>Ai | do el link de X |

6. Clica en el vínculo de tu correo para activar la cuenta de Hostinger

| Confirmación de Registro de Cliente                                                                                                    | 🕞 Recibidos x                |  |
|----------------------------------------------------------------------------------------------------|------------------------------|--|
| <ul> <li>Hostinger España <es@hostinger.com><br/>para m </es@hostinger.com></li> <li>Estimado Poger Swain ,</li> <li>Gracias por registrarte con nosotros. Para activicontinuación:</li> </ul> | 11:09 (hace 1 minutos) 🥋 🛛 🔹 |  |
| http://cpanel.hostinger.es/auth/confirm/hash/Mz                                                                                                    |                              |  |
| Gracias                                                                                                    |                              |  |
| ***                                                                                                    |                              |  |

### 7. Información adicional de la cuenta para guarder

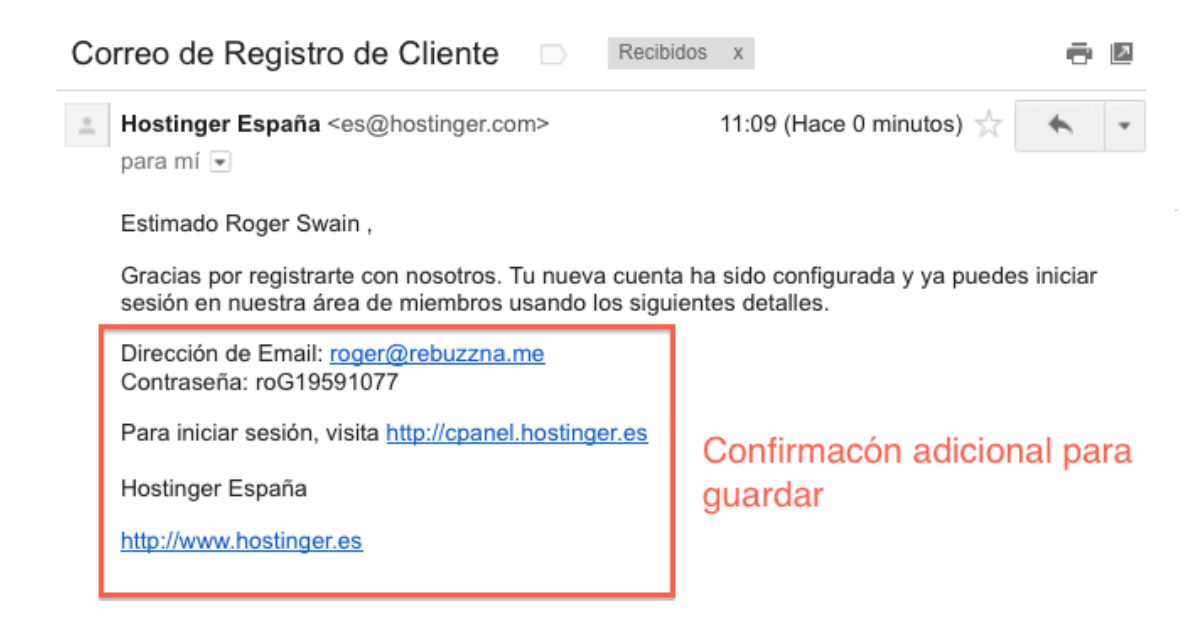

8. Plan de precios – empezamos con la versión gratuita:

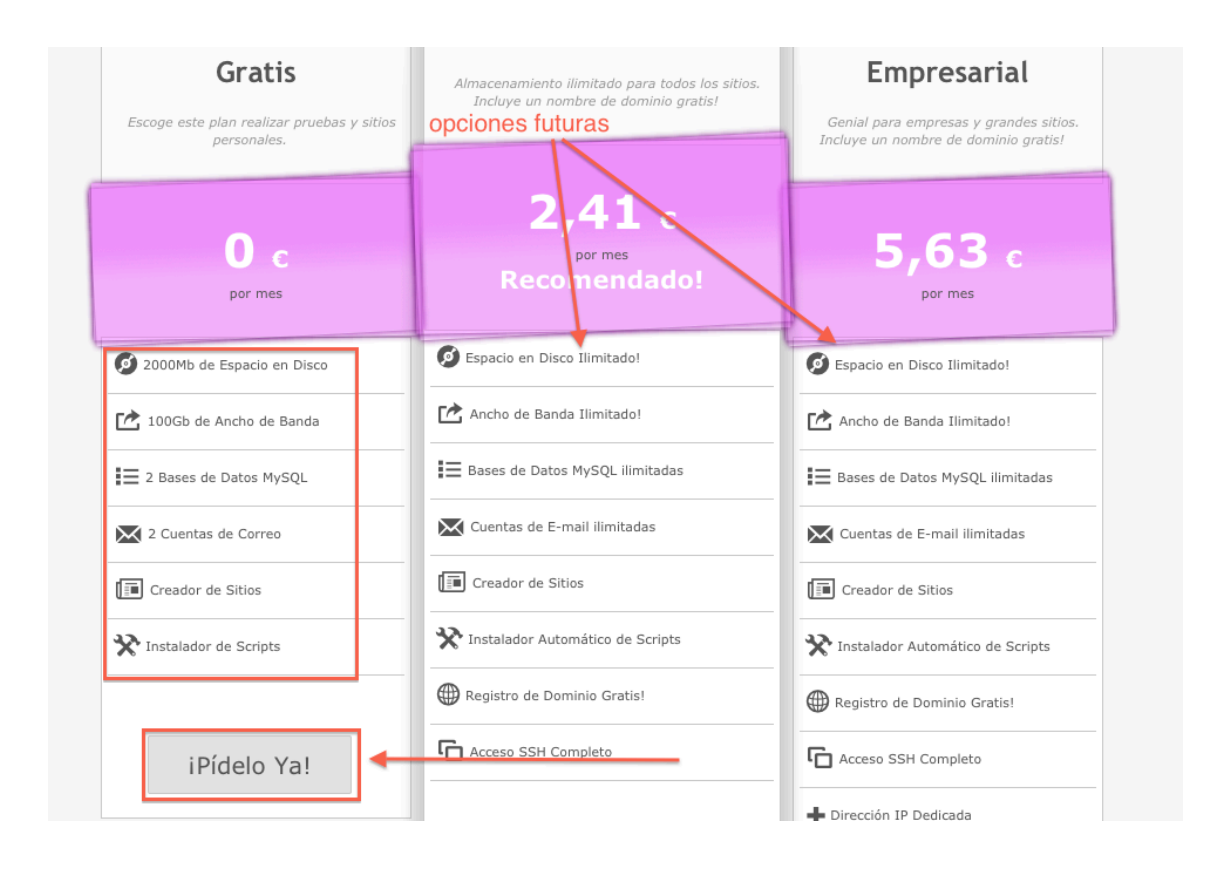

9. Vamos a montar un sub-dominio de Hostinger para practicar

| Hosting                              | 2er           |                                       | Elige el idioma   | Español           | ÷ Elige el    | tema Hos  | stinger ÷   |
|--------------------------------------|---------------|---------------------------------------|-------------------|-------------------|---------------|-----------|-------------|
| Mi Perfil Panel de Control           | Dominios      | Facturas                              | Conocimiento      | Noticias          | Mesa de Ayuda | Afiliados | Cerrar Sesi |
|                                      |               | Cre                                   | ar una Nueva Cue  | nta               |               |           |             |
|                                      | _             |                                       |                   | inte              |               |           |             |
| Dominio www.                         | pos           | Subdominio 🔵 Do<br>tgradomarketingdig | ninio<br>jital.tk |                   |               |           |             |
| Contraseña                           | •••           | ••••                                  |                   | enerar contraseña | а             |           |             |
| Contraseña de nuevo                  | •••           |                                       |                   |                   |               |           |             |
| Ingrese el código de seguridad capcl | •<br>na * 39u | 390 <b>0</b>                          |                   | rear              |               |           |             |

10. Cuando la cuenta esta activada comprobar tu correo electrónico de Nuevo

| MI Perfil Panel de Control Dom                  | inios Facturas               | Elige el idioma Español<br>Conocimiento Noticias | Elige el tema Mesa de Ayuda Afili | Hostinger ÷      | 60                 |
|-------------------------------------------------|------------------------------|--------------------------------------------------|-----------------------------------|------------------|--------------------|
| La cuenta está siendo creada. Debido funcionar. | o a la propagación de DNS, p | oueden pasar hasta 12 horas antes de             | que tu nuevo dominio/subdon       | ninio comience a | ×                  |
|                                                 |                              | Cuentas Activas                                  |                                   |                  |                    |
| Dominio Plan                                    | Expira en                    | Estado                                           | Notas                             | Acciones         |                    |
|                                                 | No tienes                    | s ninguna cuenta, <u>crear nueva</u>             |                                   |                  |                    |
|                                                 |                              |                                                  |                                   |                  |                    |
|                                                 |                              | Cuentas Inactivas                                | - /                               |                  |                    |
| Dominio                                         | Plan                         | Estado                                           | Razón                             | Notas Acciones   |                    |
| postgradomarketingdigital.tk                    | Gratis                       | Procesando Por favor espere                      | Nueva cuenta                      | -                |                    |
|                                                 | © Hostinger 20               | 012. Todos los derechos reservados.              | Cu                                | enta Creada      | X<br>Ver resultado |

### Guardar bien la información de este correo

| Сι | uenta Gratuita Activada 📄 Recibidos x             |                       | ē | 7 |
|----|---------------------------------------------------|-----------------------|---|---|
| -  | Hostinger España es@hostinger.com a través de bou | 15:08 (Hace 1 hora) 📩 | * | Ŧ |
|    | para Roger -                                      |                       |   |   |

Estimado Roger Swain,

¡Gracias por registrarte con nosotros! Tu cuenta de hosting a sido configurada y este correo contiene toda la información que necesitarás para comenzar a usar tu cuenta.

Si has solicitado un nombre de dominio durante el registro, por favor tenga en cuenta que tu nombre de dominio no será visible en internet instantáneamente. Este proceso es llamado propagación y puede tardar hasta 48 horas. Hasta que tu dominio no se haya propagado, tu sitio y correo no funcionarán.

#### Información de la Nueva Cuenta

Plan de Hosting: Gratis Dominio: <u>postgradomarketingdigital.p.ht</u> Dirección IP: 31.170.164.111

Detalles para el Inicio de Sesión en el Panel de Control

#### Información del Servidor

Nombre del Servidor: <u>server4.hostinger.es</u> IP del Servidor: 31.170.164.19

Si estás usando un nombre de dominio existente con tu nueva cuenta de hosting, necesitas actualizar los nameservers para apuntar a los nameservers mostrados a continuación.

Nameserver 1: <u>ns1.hostinger.es</u> 31.170.163.241 Nameserver 2: <u>ns2.hostinger.es</u> 64.191.115.234 Nameserver 3: <u>ns3.hostinger.es</u> 173.192.183.247 Nameserver 4: <u>ns4.hostinger.es</u> 31.170.164.249

#### Cargando Tu Sitio

Puedes usar una de las direcciones mostradas a continuación para administrar tu sitio:

Nombre de Host FTP Temporal: 31.170.164.111 Nombre de Host FTP completo: <u>ftp.postgradomarketingdigital.p.ht</u> Usuario FTP: u183845771 Contraseña FTP: •••••••

Debes cargar tus archivos a la carpeta public\_html!

#### Configuraciones de Email

Para las cuentas que configures, deberás usar los siguientes detalles de conexión en tu programa de email:

Dirección de Host POP3: <u>mx1.hostinger.es</u> Dirección de Host SMTP: <u>mx1.hostinger.es</u> Usuario: La dirección de correo que estás chequeando Contraseña: La especificada cuando creaste el correo

Gracias por elegirnos.

11.

| <b>M</b> ostin             | lger              | Elige el idioma    | Español  | ÷ Elige el t  | ema Ho    | stinger 🛟     |
|----------------------------|-------------------|--------------------|----------|---------------|-----------|---------------|
|                            | Tu cuenta nu      | eva                |          |               |           | 1             |
| Mi Perfil Panel de Control | Dominios Facturas | Conocimiento       | Noticias | Mesa de Ayuda | Afiliados | Cerrar Sesión |
|                            |                   |                    |          |               |           |               |
|                            |                   | Detalles de sesión |          |               |           |               |
| Email                      | roc               | er@rebuzzna.me     |          |               |           |               |
| Contraseña                 |                   | •••••              |          |               |           |               |
| Cambiar Contraseña         |                   |                    |          |               |           |               |
| /                          | In                | formación de Conta | cto      |               |           |               |
| Email                      | roger@rebu        | zzna.me            |          |               |           |               |
| Nombre                     | Roger Swain       | 1                  |          |               |           |               |
| País                       | Spain             |                    |          |               |           |               |
| Estado                     |                   |                    |          |               |           |               |
| Editar Perfil              |                   |                    |          |               |           |               |
|                            |                   |                    |          |               |           |               |
|                            |                   |                    |          |               |           |               |

## 12. Rellenar por completo tu perfil

|                            | וצפו                  |                     |          |               |           | 4      |
|----------------------------|-----------------------|---------------------|----------|---------------|-----------|--------|
| Mi Perfil Panel de Contro  | I Dominios Facturas   | Conocimiento        | Noticias | Mesa de Ayuda | Afiliados | Cerrar |
|                            |                       | Información de Cont | acto     |               |           |        |
|                            |                       |                     | acto     |               |           |        |
| Dirección de E-mail *      | roger@rebuzzna.me     |                     |          |               |           |        |
| Nombre                     | Roger                 |                     |          |               |           |        |
| Apellido                   | Swain                 |                     |          |               |           |        |
| Compañía                   | Rebuzzna Comunicación | <b>1</b>            |          |               |           |        |
| Dirección, línea 1         | Calle Joan Crespi 8a  | ī l                 |          |               |           |        |
| Ciudad                     | Palma de Mallorca     | <b>1</b>            |          |               |           |        |
| País                       | España                |                     |          |               |           |        |
| Estado/Región/Provincia    | Baleares              |                     |          |               |           |        |
| Código Zip o Código Postal | 07014                 | i l                 |          |               |           |        |
| - 110                      |                       |                     |          |               |           |        |

13. Vamos a ver el Panel de Control o CPanel:

| Hos                | stin          | ger      |                 | Elige el idioma    | Español         | ÷ Elige el    | tema Host | inger ÷       |
|--------------------|---------------|----------|-----------------|--------------------|-----------------|---------------|-----------|---------------|
| Mi Perfil Pan      | el de Control | Dominios | Facturas        | Conocimiento       | Noticias        | Mesa de Ayuda | Afiliados | Cerrar Sesión |
|                    |               |          |                 | Cuentas Activas    |                 |               |           |               |
|                    | Dominio       |          | Plan            | n Expir            | a en Estad      | o Notas       | Acci      | ones          |
| postgradomarketing | gdigital.p.ht |          | Grati           | is -               |                 | -             | Admir     | iistrar       |
|                    |               |          | © Hostinger 201 | 12 Todas las derec | hos reservados  |               |           |               |
|                    |               |          | © nostinger 203 | 2. 10003 105 derec | nos reservados. |               |           |               |

14. Para ver la información guardada del último correo clica en "Detalles"

| Hos                                                                                      | tinger                                                                                   | Elige          | el idioma Español  | ÷ Elige e                                          | tema Hosti                                                                          | nger ÷            |
|------------------------------------------------------------------------------------------|------------------------------------------------------------------------------------------|----------------|--------------------|----------------------------------------------------|-------------------------------------------------------------------------------------|-------------------|
| Mi Perfil Panel d                                                                        | e Control Dominios                                                                       | Facturas Cono  | cimiento Noticias  | Mesa de Ayuda                                      | Afiliados                                                                           | Cerrar Sesión     |
| <ul> <li>✓ iEspacio</li> <li>✓ Ancho de</li> <li>✓ Recursos</li> <li>✓ Nombre</li> </ul> | en disco ilimitado<br>e banda ilimitado<br>s del servidor ilimitad<br>de dominio gratis! | os<br>iMejora  | Yal                | Ingresa el n<br>Infor<br>Dominio:<br>Dirección IP: | Buscar<br>ombre de la sección<br>mación de la Cue<br>postgradomark<br>31.170.164.11 | nta<br>retingdigi |
|                                                                                          | Cue                                                                                      | entas          |                    | Usuario:                                           | u183845771                                                                          |                   |
| 2                                                                                        | 2                                                                                        | 22             | 2.                 | Contraseña:                                        | •••••                                                                               |                   |
| Detalles                                                                                 | Para Empezar                                                                             | Mejorar Cuenta | Cambiar Contraseña | Uso de Disco                                       | 0.02 / 2000 MI                                                                      | 3                 |
| Cambiar Tema                                                                             | Cambiar Idioma                                                                           |                |                    | Ancho de<br>Banda:                                 | 0.00 / 100000                                                                       | мв                |
|                                                                                          |                                                                                          |                |                    | Inicio Raíz:                                       | /home/u18384                                                                        | 5771              |
|                                                                                          | En                                                                                       | ails           |                    | Nombre del<br>Servidor:                            | server4.hostin                                                                      | ger.es            |

## 15. Instalación de Wordpress

|                                   |                                  |                      |                       | Inicio Raíz:                    | /home/u183845771     |
|-----------------------------------|----------------------------------|----------------------|-----------------------|---------------------------------|----------------------|
|                                   | Ema                              | ails                 |                       | Nombre del<br>Servidor:         | server4.hostinger.es |
| Administrar Emails                | Administrar Forwarders           | Editar Registro MX   | Webmail               | IP del<br>Servidor:             | 31.170.164.19        |
|                                   |                                  |                      |                       | Carga del<br>Servidor:          | 3.04                 |
| Control del Servicio de<br>Correo | Registros de Correos<br>Enviados |                      |                       | Carga del<br>Servidr<br>MySQL:  | 0.16                 |
|                                   | Domi                             | nios                 |                       |                                 |                      |
|                                   | <b></b>                          |                      | 7                     | Apache<br>Versión:              | Apache/2.2.14        |
| Subdominios                       | Dominios Aparcados               | Dominios Adicionales | Redirecciones         | PHP Versión:                    | 5.2.17               |
|                                   | Sitio                            | web                  |                       | MySQL<br>Versión:               | 5.1.61               |
| 1000                              | <b></b>                          | <u>e</u>             | 7                     | Activado:                       | 2012-12-10 14:08:28  |
| Importar Sitio                    | Importar Base de Datos           | Creador de Sitios    | Instalador Automático | Estado:                         |                      |
| Estadísticas                      | Últimos Visitantes               | Páginas de Error     | Plantillas de Sitios  | Plan de<br>Hosting:             | Gratis               |
|                                   |                                  | 00 01101             |                       | Conjunto de<br>Características: | Gratis               |

16. Muchas opciones de programas y funcionalidad

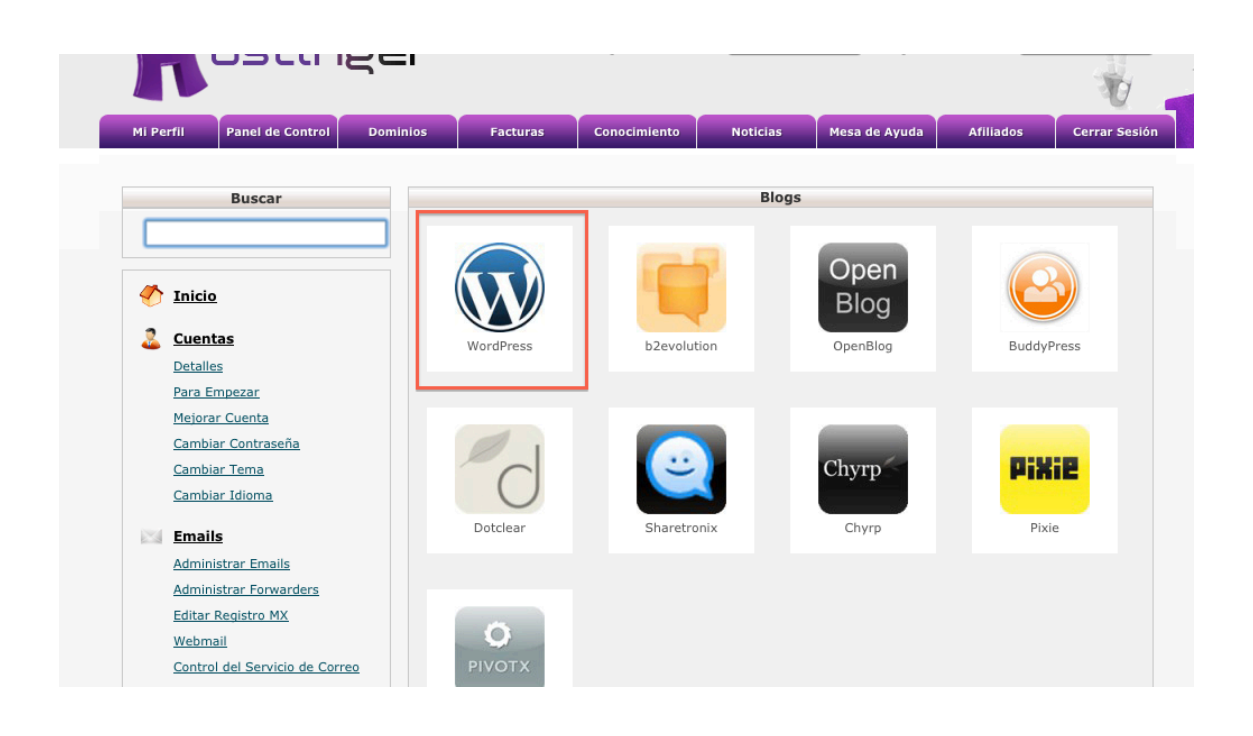

17. Rellenar una identificación de Usuario Administrador y Contraseña Ojo: No utilizar "Admin" para usuario y crear una contraseña de mínimo 8 carácteres incluyendo: letras en minúscula; mayúscula; carácteres y números

| <b>N</b> USCE I                                                                                                 |                                                                                     |                                                                                          |                                                        |                                                                                       |                                                               | V                                   |
|----------------------------------------------------------------------------------------------------|-------------------------------------------------------------------------------------|------------------------------------------------------------------------------------------|--------------------------------------------------------|---------------------------------------------------------------------------------------|---------------------------------------------------------------|-------------------------------------|
| Mi Perfil Panel de Control                                                                                      | Dominios Facturas                                                                   | Conocimiento                                                                             | Noticias                                               | Mesa de Ayuda                                                                         | Afiliados                                                     | Cerrar Sesi                         |
| Buscar                                                                                                    |                                                                                     | Has elegi                                                                                | do instalar W                                          | ordPress v3.3.1                                                                       |                                                               |                                     |
| <ul> <li>Inicio</li> <li>Cuentas</li> <li>Detalles</li> <li>Para Empezar</li> <li>Mejorar Cuenta</li> </ul>     | WordPress es un Sit<br>como aplicación de<br>arquitectura de com                    | stema de Administración<br>publicación de blog, emp<br>plementos y un sistema            | de Contenido (1<br>lea PHP y MySC<br>de plantillas. U: | <b>ESS</b><br>CMS) de código abiert.<br>QL. Tiene muchas cara<br>sado por más del 12% | o, frecuentement<br>cterísticas incluye<br>o de los 1.000.000 | e usado<br>Indo una<br>) sitios más |
| Cambiar Contraseña<br>Cambiar Tema<br>Cambiar Idioma<br>Memails<br>Administrar Emails<br>Administrar Forwarders | grandes, WordPress<br>Instalar en<br>Usuario administrador<br>Contraseña de Adminis | es el CMS más popular<br>http://postgrado<br>UIB2012<br>strador B36TvW!*<br>Atrás Instal | usado hoy en di<br>marketingdigita                     | a.<br>I.p.ht                                                                          |                                                               |                                     |
| Editar Registro MX                                                                                              |                                                                                     |                                                                                          |                                                        |                                                                                       |                                                               |                                     |

18. Aparecerá el aviso porque estás activando Wordpress en la raíz de la cuenta

| Mi Perfil                                                                                        |                                                                                                    |                                                       |                                                                                                    |                                                                                                    |                                                                                                    |                                                                                       |                                                                |                                    |
|--------------------------------------------------------------------------------------------------|----------------------------------------------------------------------------------------------------|-------------------------------------------------------|----------------------------------------------------------------------------------------------------|----------------------------------------------------------------------------------------------------|----------------------------------------------------------------------------------------------------|---------------------------------------------------------------------------------------|----------------------------------------------------------------|------------------------------------|
| A REAL PROPERTY AND ADDRESS OF                                                                   | Panel de Control                                                                                                    | Dominios                                              | Facturas                                                                                                    | Conocimiento                                                                                                    | Noticias                                                                                            | Mesa de Ayuda                                                                         | Afiliados                                                      | Cerrar Sesió                       |
|                                                                                                  |                                                                                                    | _                                                     |                                                                                                    |                                                                                                    |                                                                                                    |                                                                                       |                                                                |                                    |
|                                                                                                  | Buscar                                                                                                    |                                                       |                                                                                                    |                                                                                                    |                                                                                                    | v3.3.1                                                                                |                                                                |                                    |
| Ingresa el                                                                                       | I nombre de la sección                                                                                                   | n                                                     | El contenido del dire                                                                                                    | ctorio será sobrescri                                                                                                    | o. ¿Deseas conti                                                                                    | nuar?                                                                                 |                                                                |                                    |
|                                                                                                  |                                                                                                    |                                                       |                                                                                                    |                                                                                                    |                                                                                                    |                                                                                       |                                                                |                                    |
| The Thicia                                                                                       | -                                                                                                    |                                                       |                                                                                                    |                                                                                                    |                                                                                                    | C                                                                                     |                                                                |                                    |
|                                                                                                  | <u>n</u>                                                                                                    |                                                       |                                                                                                    | Car                                                                                                    | cel OK                                                                                              |                                                                                       |                                                                |                                    |
| 3                                                                                                |                                                                                                    |                                                       |                                                                                                    |                                                                                                    |                                                                                                    |                                                                                       |                                                                |                                    |
| Cuent                                                                                            | tas                                                                                                    |                                                       |                                                                                                    |                                                                                                    |                                                                                                    |                                                                                       |                                                                |                                    |
| Detalle                                                                                          | <u>tas</u><br>es                                                                                                    |                                                       | d Denser an um Cinham                                                                                                    | n da Administrativo si é                                                                                                    | de Centenide ((                                                                                     |                                                                                       |                                                                | unada                              |
| Detalle<br>Para Er                                                                               | <u>tas</u><br>es<br>Empezar                                                                                              | Wo                                                    | rdPress es un Sistem                                                                                                    | a de Administración<br>icación de blog, em                                                                                                    | a de Contenido (C<br>plea PHP y MySQ                                                                | CMS) de código abierto                                                                | o, frecuentemente                                              | e usado<br>ndo una                 |
| Cuent<br>Detalle<br>Para Er<br>Mejora                                                            | <mark>tas</mark><br>es<br>Empezar<br>ar Cuenta                                                                           | Wo<br>con<br>arg                                      | rdPress es un Sistem<br>no aplicación de publ<br>uitectura de compler                                                                            | a de Administración<br>icación de blog, em<br>nentos y un sistemi                                                                                      | a de Contenido (C<br>plea PHP y MySQ<br>a de plantillas. Us                                         | CMS) de código abiert<br>)L. Tiene muchas cara<br>sado por más del 12%                | o, frecuentemente<br>cterísticas incluye<br>o de los 1.000.000 | e usado<br>ndo una<br>sitios más   |
| Cuent<br>Detalle<br>Para Er<br>Mejora<br>Cambia                                                  | <b>tas</b><br>es<br>Empezar<br>ar Cuenta<br>iar Contraseña                                                               | Wo<br>con<br>arq<br>gra                               | rdPress es un Sistem<br>no aplicación de publ<br>uitectura de compler<br>ndes, WordPress es                                                      | a de Administración<br>icación de blog, em<br>nentos y un sistem<br>el CMS más popular                                                                 | a de Contenido (C<br>plea PHP y MySQ<br>a de plantillas. Us<br>usado hoy en dí                      | CMS) de código abiert<br>2L. Tiene muchas cara<br>sado por más del 12%<br>a.          | o, frecuentemente<br>cterísticas incluye<br>o de los 1.000.000 | e usado<br>ndo una<br>sitios más   |
| Cuent<br>Detalle<br>Para Er<br>Mejora<br>Cambia                                                  | <mark>tas</mark><br>Es<br>Empezar<br>ar Cuenta<br>iar Contraseña<br>iar Tema                                             | Wo<br>con<br>arq<br>gra                               | rdPress es un Sistem<br>no aplicación de pub<br>uitectura de compler<br>ndes, WordPress es                                                       | a de Administración<br>icación de blog, em<br>nentos y un sistem<br>el CMS más popular                                                                 | a de Contenido (C<br>plea PHP y MySQ<br>a de plantillas. Us<br>usado hoy en di                      | CMS) de código abiert<br>L. Tiene muchas cara<br>sado por más del 12%<br>a.           | o, frecuentemente<br>cterísticas incluye<br>o de los 1.000.000 | e usado<br>ndo una<br>sitios más   |
| Cuent<br>Detalle<br>Para Er<br>Meiora<br>Cambia<br>Cambia                                        | tas<br>Es<br>Empezar<br>ar Cuenta<br>iar Contraseña<br>iar Tema<br>iar Idioma                                            | Wo<br>con<br>arq<br>gra<br>Instal                     | rdPress es un Sistem<br>no aplicación de publ<br>uitectura de compler<br>ndes, WordPress es<br>ar en                                             | a de Administración<br>icación de blog, em<br>nentos y un sistem<br>el CMS más popular<br><u>http://postorad</u>                                       | n de Contenido (C<br>plea PHP y MySQ<br>a de plantillas. Us<br>usado hoy en dí<br>omarketingdigital | CMS) de código abiert<br>2L. Tiene muchas cara<br>sado por más del 12%<br>a.<br>Lp.ht | o, frecuentemente<br>cterísticas incluye<br>o de los 1.000.000 | e usado<br>ndo una<br>sitios más   |
| Cuent<br>Detalle<br>Para Er<br>Mejora<br>Cambia<br>Cambia                                        | tas<br>es<br>impezar<br>ar Cuenta<br>ar Contraseña<br>iar Tema<br>iar Idioma<br>Is                                       | We<br>con<br>arq<br>gra<br>Instala<br>Usuar           | rdPress es un Sistem<br>no aplicación de pub<br>uitectura de compler<br>ndes, WordPress es<br>ar en<br>io administrador                          | a de Administración<br>icación de blog, em<br>nentos y un sistem<br>el CMS más popular<br>http://postgrad                                              | o de Contenido (C<br>plea PHP y MySQ<br>a de plantillas. Us<br>usado hoy en di<br>omarketingdigital | CMS) de código abiert<br>LL Tiene muchas cara<br>sado por más del 12%<br>a.<br>Lp.ht  | o, frecuentemente<br>cterísticas incluye<br>o de los 1.000.000 | e usado<br>ndo una<br>sitios más   |
| Cuent<br>Detalle<br>Para E<br>Meiora<br>Cambia<br>Cambia<br>Cambia<br>Cambia<br>Cambia<br>Cambia | tas<br>es<br>impezar<br>ar Cuenta<br>iar Contraseña<br>iar Idioma<br>iar Idioma<br>Is<br>Is<br>trar Emails               | Wo<br>con<br>arq<br>gra<br>Instali<br>Usuar<br>Contro | rdPress es un Sistem<br>no aplicación de publ<br>uitectura de compler<br>ndes, WordPress es<br>ar en<br>io administrador<br>aseña de Administrad | a de Administración<br>icación de blog, em<br>mentos y un sistem<br>el CMS más popular<br><u>http://postarad</u><br>UI82012<br>dor B36TvWI*            | a de Contenido (C<br>plea PHP y MySQ<br>a de plantillas. Us<br>usado hoy en di<br>amarketingdigital | CMS) de código abiert<br>LL Tiene muchas cara<br>sado por más del 12%<br>a.<br>Lp.ht  | o, frecuentemente<br>cterísticas incluye<br>o de los 1.000.000 | e usado<br>ndo una<br>• sitios más |
| Cuent<br>Detaile<br>Para E<br>Meiora<br>Cambia<br>Cambia<br>Cambia<br>Email<br>Admini<br>Admini  | tas<br>es<br>impezar<br>ar Cuenta<br>iar Contraseña<br>iar Idioma<br>iar Idioma<br>Is<br>istrar Emails<br>iistrar Emails | Wo<br>con<br>gra<br>Instali<br>Usuar<br>Contra        | rdPress es un Sistem<br>no aplicación de publ<br>uitectura de compler<br>ndes, WordPress es<br>ar en<br>io administrador<br>aseña de Administrad | a de Administración<br>icación de blog, em<br>mentos y un sistem<br>el CMS más popular<br><u>http://postarad</u><br>UI82012<br>B36TvWI*<br>Atrás Instr | a de Contenido (C<br>plea PHP y MySQ<br>a de plantillas. Us<br>usado hoy en di<br>amarketingdigital | 2MS) de código abiert<br>LL Tiene muchas cara<br>sado por más del 12%<br>a.<br>Lp.ht  | o, frecuentemente<br>cterísticas incluye<br>o de los 1.000.000 | e usado<br>ndo una<br>sitios más   |

## 19. Tu instalación de Wordpress está en marcha! Guardar la información en azul

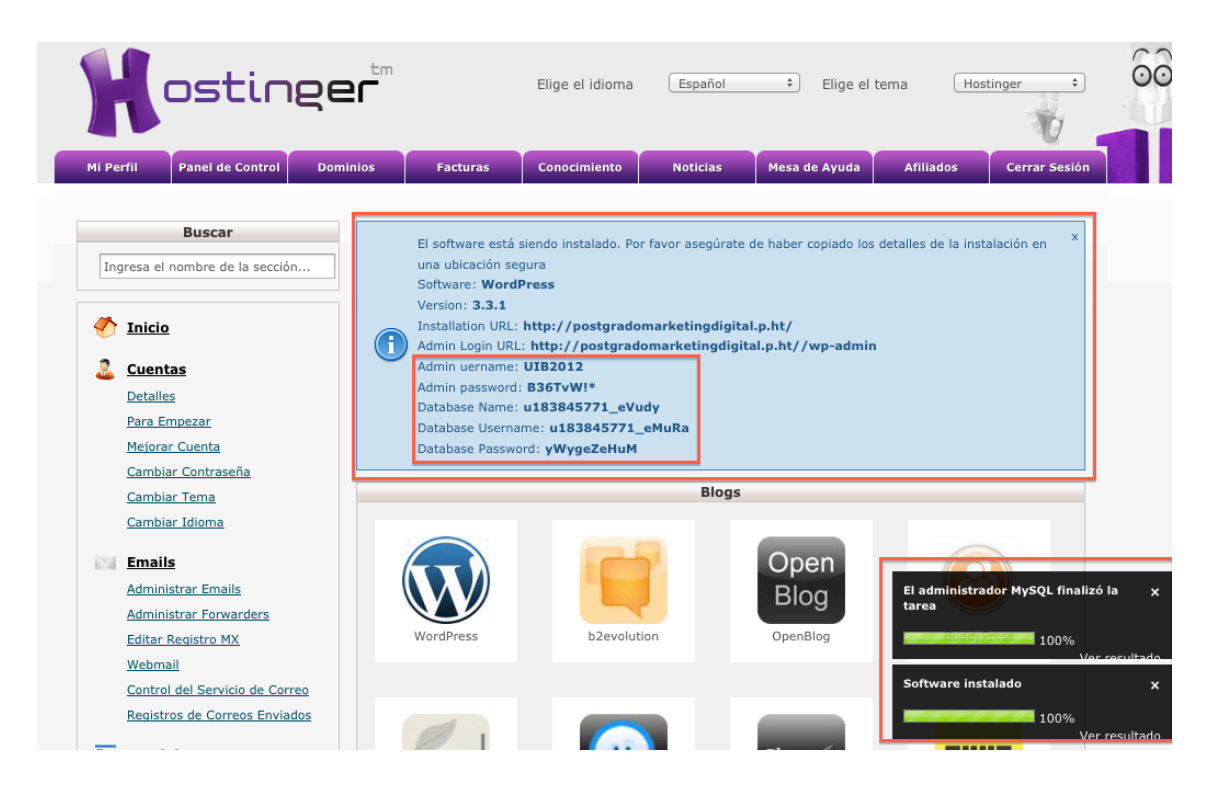

### 20. Guardar toda la información en este cuadro

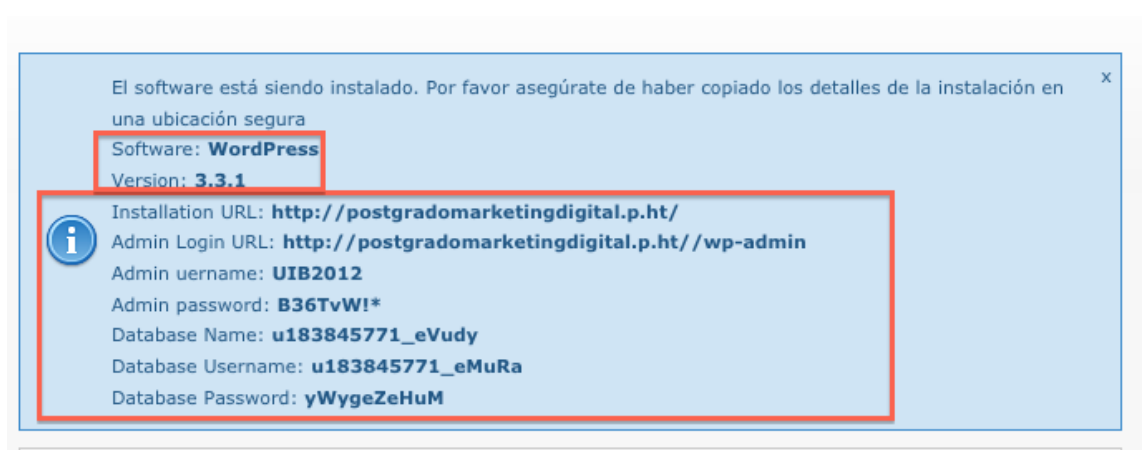

Blogs

21. Aquí tienes tu nueva instalación de Wordpress con la plantilla 2011

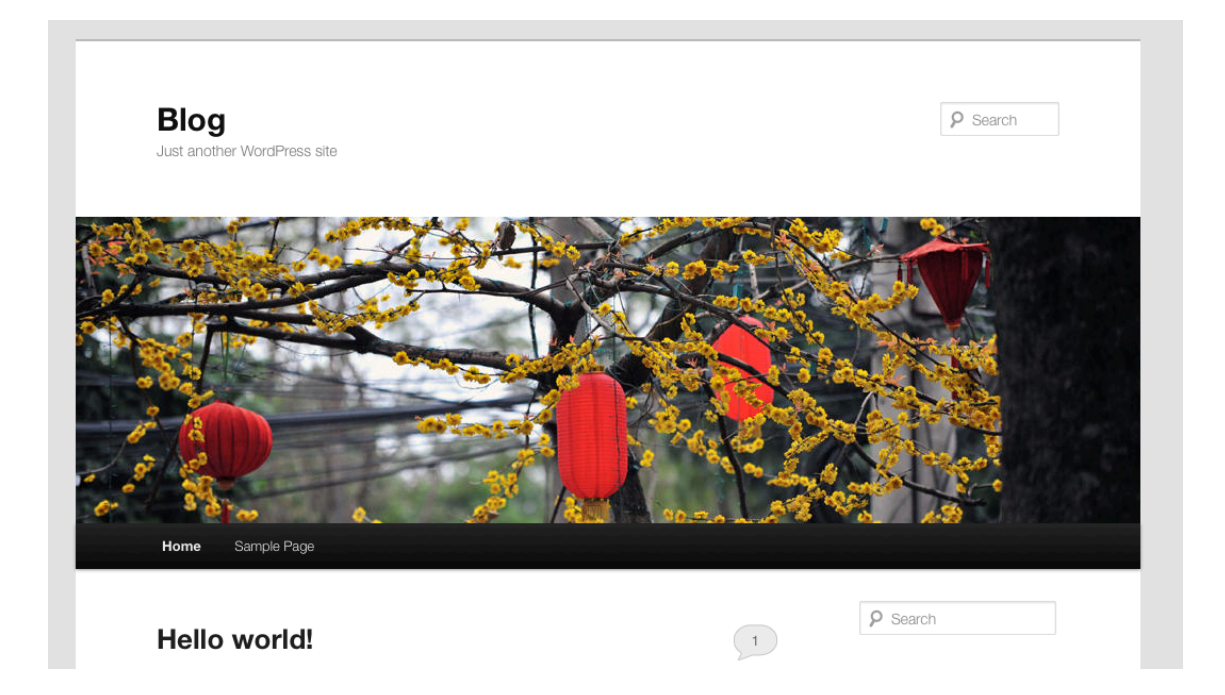

## 22. Traducción a Español de la Interfaz

https://www.youtube.com/watch?v=SinoNRr1zTg (tutorial)

Wordpress Español archivos de idioma:

### es.wordpress.org

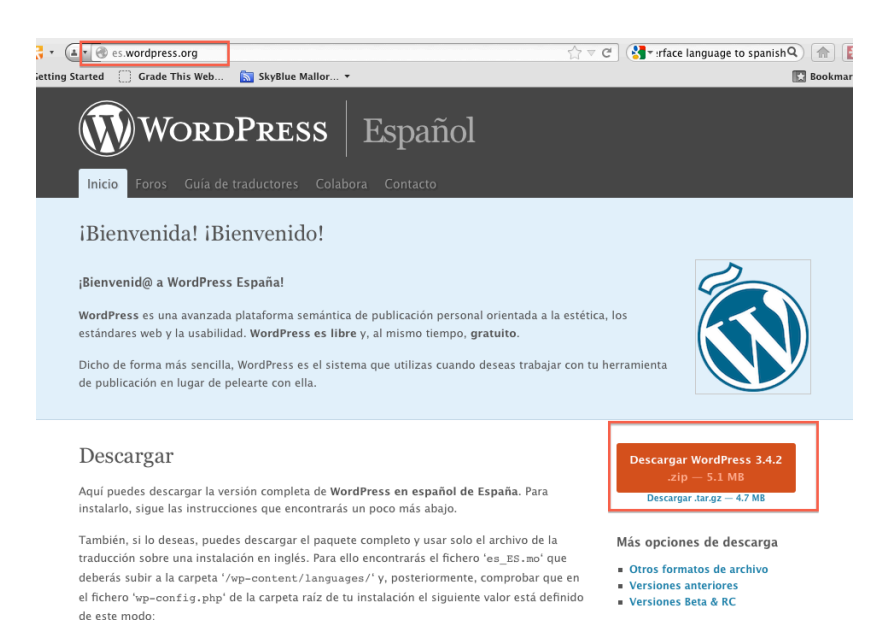

23. Baja a tu ordenador la version de Wordpress en Español y descomprimir el archivo zip

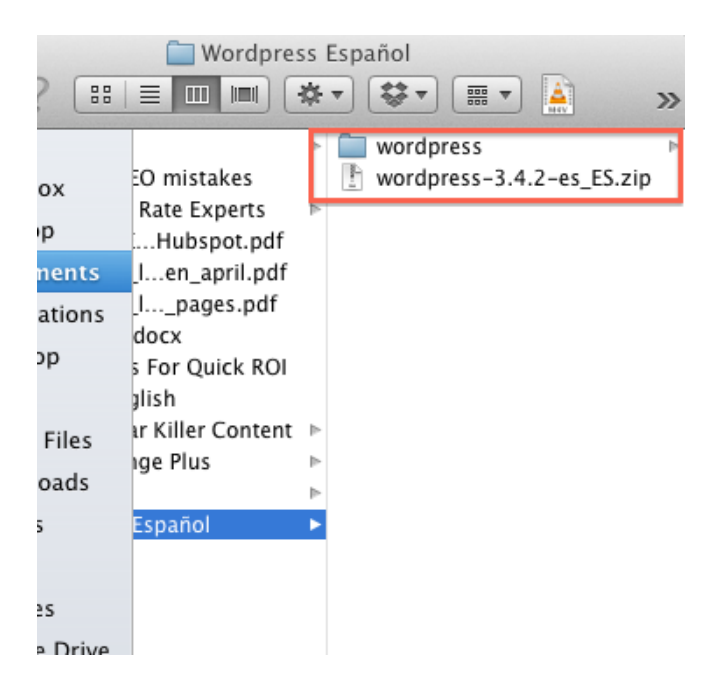

24. En la carpeta de WP-Content busca la carpeta "languages" (idiomas). Deja la carpeta abierta en tu escritorio

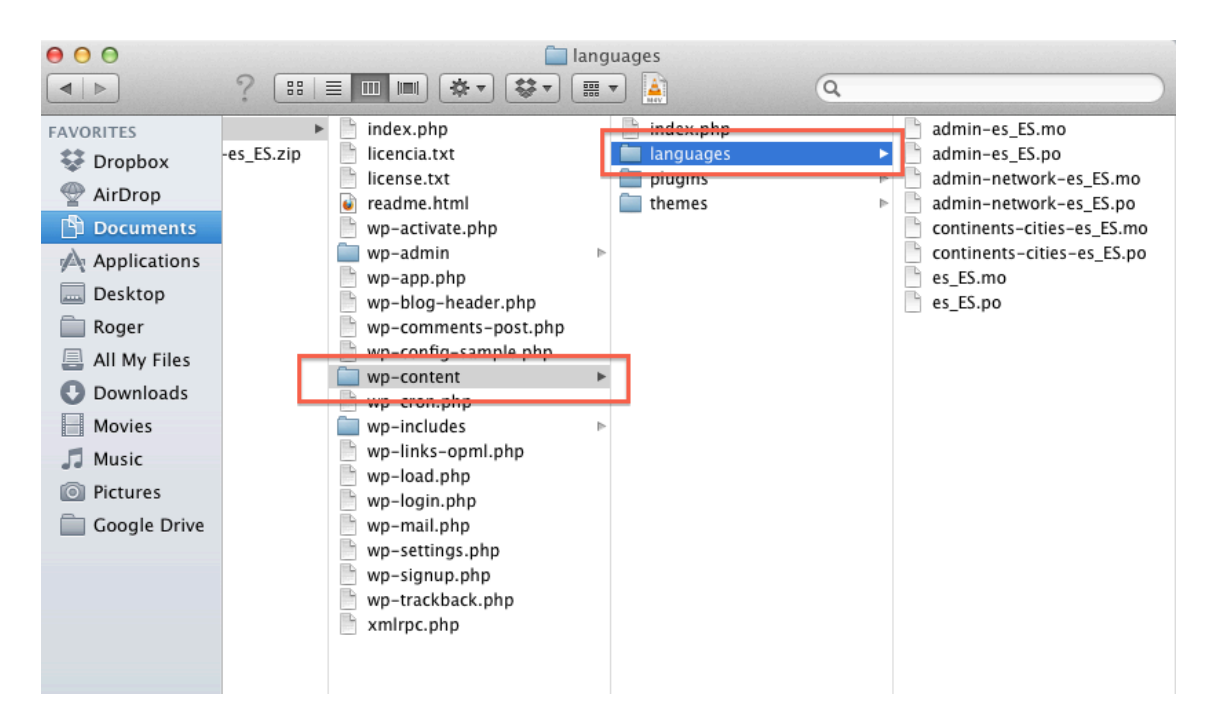

|                      | Sitio                    | web                 |                                  | MySQL<br>Versión:             | 5.1.61              |
|----------------------|--------------------------|---------------------|----------------------------------|-------------------------------|---------------------|
| 1000 A               | <b></b>                  | <u></u>             | 7                                | Activado:                     | 2012-12-10 14:08:28 |
| Importar Sitio       | Importar Base de Datos   | Creador de Sitios   | Instalador Automatico            | Estado:                       |                     |
| Estadísticas         | Últimos Visitantes       | Páginas de Error    | Plantillas de Sitios             | Plan de<br>Hosting:           | Gratis              |
|                      |                          |                     |                                  | Conjunto de<br>Característica | s: Gratis           |
|                      | Archi                    |                     |                                  |                               |                     |
|                      | - 1                      | <b>70</b>           |                                  | De                            | talles del Cliente  |
| Acceso FTP           | Cuentas FTP              | Administrador de    | Administrador de                 | Nombre:                       | Roger Swain         |
|                      |                          | Archivos 1          | Archivos 2                       | Email:                        | roger@mallorcas     |
|                      | 6                        |                     | ₹?                               | Registro:                     | 2012-12-10          |
| Copias de Seguridad  | Historial de Accesos FTP | Registro de Errores | Administrador de<br>Archivos 3   | Estado:                       |                     |
|                      |                          |                     |                                  | Fecha de                      |                     |
|                      | Avanz                    | zado                |                                  | Último                        | Hace 4 horas        |
| Sal                  | 1900                     |                     |                                  | Acceso:                       |                     |
| Bases de Datos MySQL | phpMyAdmin               | Tareas Programadas  | Salidas de Tareas<br>Programadas | Último<br>Acceso<br>Desde:    | 79.150.194.143      |
| Concelo SSH          | Editor do Zono DNS       | Lofo DHD            | Sol                              | Ubicación:                    | España              |
| Consolid SSH         | Cultor de 2018 DNS       | ING PHP             | Hysige Kemoto                    |                               |                     |

25. Volvemos al Panel de Control de Hostinger – entrar en Accesso FTP

26. Aquí tenéis los detalles para activar el programa Filezilla que vas a utilizar para subir y bajar archivos y carpetas a tu página y hacer modificaciones.

| Perfil Panel de Control | Dominios | Facturas         | Conocimiento | Notic | ias                             | Mesa de Ayuda       | Afili    | ados | Cerrar Sesiór |
|-------------------------|----------|------------------|--------------|-------|---------------------------------|---------------------|----------|------|---------------|
| Buscar                  |          |                  |              | Acc   | eso FT                          | P                   |          |      |               |
| Dustai                  | Host FT  | P                |              |       | post                            | .gradomarketingdigi | tal.p.ht |      |               |
|                         | IP FTP   | IP FTP           |              |       |                                 | 31.170.164.111      |          |      |               |
|                         | Puerto I | Puerto FTP       |              |       |                                 |                     |          |      |               |
| <u>Inicio</u>           | Usuario  | Usuario FTP      |              |       |                                 | u183845771          |          |      |               |
| Cuentas                 | Contras  | eña FTP          | Archivos     |       | public_html                     |                     |          |      |               |
| Detalles                | Carpeta  | dónde Cargar /   |              |       |                                 |                     |          |      |               |
| Para Empezar            | ¿Olvida: | ste tu contraseñ | a FTP?       |       | Cambiar contraseña de la cuenta |                     |          |      |               |
| Mejorar Cuenta          | Clientes | FTP recomenda    | ados         |       | Sma                             | artFTP or FileZilla |          |      |               |
| Cambiar Contraseña      |          |                  |              |       |                                 |                     |          |      |               |
| Cambiar Tema            |          |                  |              |       |                                 |                     |          |      |               |

Baja Filezilla desde el vínculo de la página arriba:

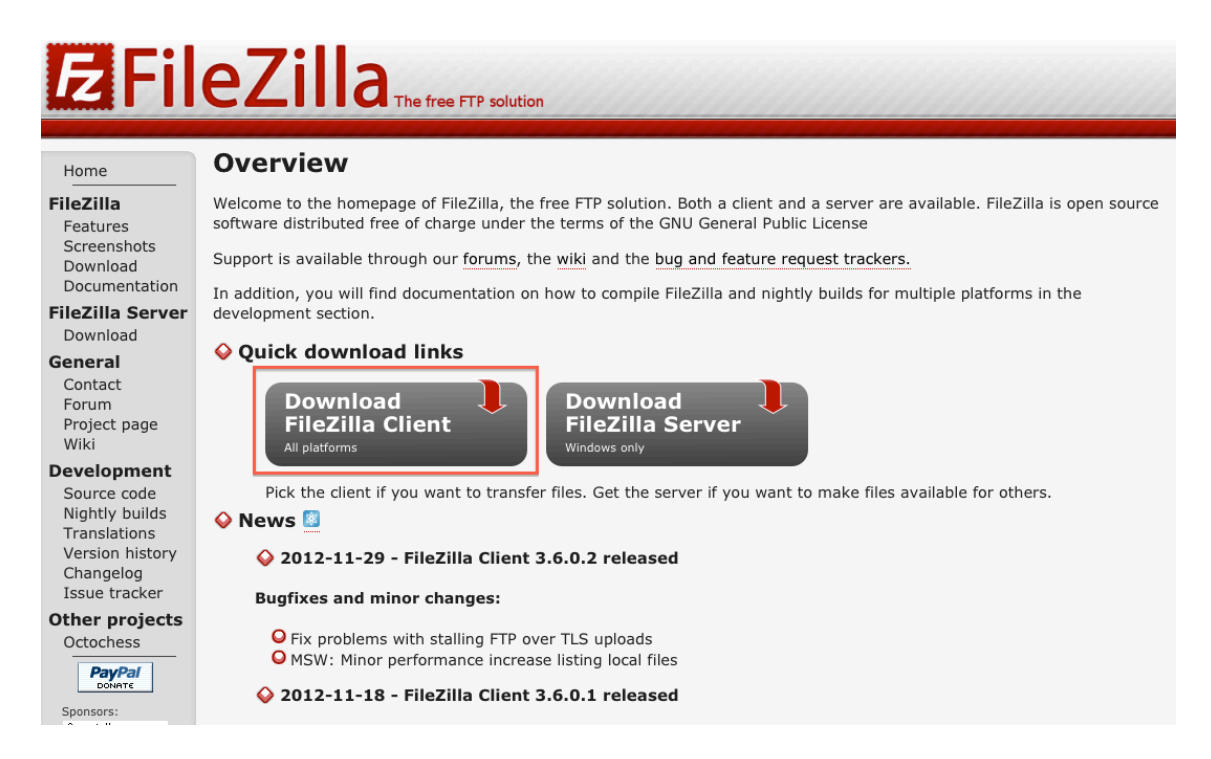

27. Filezilla Escritorio: Carpeta Pública

| FileZilla File Edit View Transfer Server Bookmarks Window                                                                                                    | New version available! Help 🔹 🖘 💽 (97%) Tue 10:44 AM Roger S                                                                                                    |  |  |  |  |  |  |  |  |  |  |
|----------------------------------------------------------------------------------------------------|----------------------------------------------------------------------------------------------------|--|--|--|--|--|--|--|--|--|--|
| ⊖ ⊖ ⊖ u183845771@ftp.postgrador                                                                                                    | arketingdigital.p.ht – FileZilla                                                                                                    |  |  |  |  |  |  |  |  |  |  |
| 沮 📝 🖽 🛅 📚 😫 😫 🛬 🛷 🖃 📯 🍄 💏                                                                                                    |                                                                                                    |  |  |  |  |  |  |  |  |  |  |
| Host: ketingdigital.p.ht Username: u183845771 Password: ••••••••                                                                                                    | Port: Quickconnect                                                                                                    |  |  |  |  |  |  |  |  |  |  |
| Command: PASV<br>Response: 227 Entering Passive Mode (31,170,164,111,43,114)<br>Command: MLSD<br>Response: 150 Accepted data connection<br>Response: 226-Options:                                                                                                    |                                                                                                    |  |  |  |  |  |  |  |  |  |  |
| Local site: //Users/rogerswain/Documents/Rebuzzna/SEO/Wordpress Espar                                                                                                    | Remote site: /public_html                                                                                                    |  |  |  |  |  |  |  |  |  |  |
| wp-content     wp-includes     SEO and Alerts     Sales Contacts     Social Media     Social Media Event Managemnt process                                                                                                    | ▼ 1                                                                                                    |  |  |  |  |  |  |  |  |  |  |
| Filename A Filesize Filetype Last modified                                                                                                    | Filename                                                                                                    |  |  |  |  |  |  |  |  |  |  |
| languages       Directory       09/06/2012 23:         plugins       Directory       09/06/2012 23:         themes       Directory       09/06/2012 23:         index.php       28 php-file       01/08/2012 17:         wp-content       0 File       12/11/2012 10: | wp-admin         Directory         12/11/2012         0755           wp-content         Directory         12/11/2012         0755           wp-includes         Directory         12/11/2012         0755          traccess         246         File         12/11/2012         0644           default.php         10,320         php-file         12/2012         0644           index.php         397         php-file         05/26/2008         0644           license.txt         16,899         ASCII Text         06/09/2011         0644           readme.html         9,202         HyperText         01/03/2012         0644           wp-activate.php         4,268         php-file         10/20/2011         0644 |  |  |  |  |  |  |  |  |  |  |
| 2 files and 3 directories. Total size: 28 bytes                                                                                                    | 22 files and 3 directories. Total size: 171,308 bytes                                                                                                    |  |  |  |  |  |  |  |  |  |  |
| Server/Local file Direction   Remote file Size   Pr                                                                                                    | ority Status                                                                                                    |  |  |  |  |  |  |  |  |  |  |
| Oueued files Failed transfers Successful transfers                                                                                                    |                                                                                                    |  |  |  |  |  |  |  |  |  |  |
|                                                                                                    | 🖅 🛲 Oueue: empty 🥥 🖨                                                                                                    |  |  |  |  |  |  |  |  |  |  |

28. Carpeta wp-content – donde vamos a meter la carpeta de "languages" (aquí ya esta instalado). Simplemente arrastra y suelta la carpeta de "languages desde tu escritorio dentro la carpeta de WP-Content

| Host: <etingdig< th=""><th>ital.p.ht Username</th><th>: u183845771</th><th>Password:</th><th>•••••</th><th>Port:</th><th>Quickconnec</th><th>t 🔽</th><th></th><th></th></etingdig<> | ital.p.ht Username                                                                                                  | : u183845771                                                     | Password:                                                          | •••••          | Port:                                                                                            | Quickconnec                                          | t 🔽                                                             |                                                                    |                                      |
|----------------------------------------------------------------------------------------------------|----------------------------------------------------------------------------------------------------|------------------------------------------------------------------|--------------------------------------------------------------------|----------------|--------------------------------------------------------------------------------------------------|------------------------------------------------------|-----------------------------------------------------------------|--------------------------------------------------------------------|--------------------------------------|
| Command: PASV<br>Response: 227 E<br>Command: MLSD<br>Response: 150 A<br>Response: 226<br>Response: 226 7<br>Status: Direct                                                          | intering Passive Mode (i<br>Accepted data connectic<br>Options: –a –l<br>7 matches total<br>tory listing successful | 31,170,164,111,175<br>on                                         | ,231)                                                              |                | -                                                                                                |                                                      |                                                                 |                                                                    | 0                                    |
| Local site: /Us                                                                                                    | ers/rogerswain/Doc                                                                                                  | uments/Rebuzzr                                                   | a/SEO/Word                                                         | dpress Espar 🛟 | Remote site                                                                                      | e: /public_html/                                     | wp-content                                                      |                                                                    | •                                    |
| Wp-content     Wp-includes     SeO and Alerts     Sales Contacts     Social Media     Social Media     Social Media Event Managemnt process                                         |                                                                                                    |                                                                  |                                                                    |                |                                                                                                  | ubinc_intmi<br>wp-admin<br>wp-content<br>wp-includes |                                                                 |                                                                    |                                      |
| Filename 🛆                                                                                                    | Filesize Filet                                                                                                    | type last i                                                      | nodified                                                           | -              | Filename 🛆                                                                                       |                                                      | Filesize Filetype                                               | Last modified                                                      | Permission                           |
| <ul> <li></li> <li>languages</li> <li>plugins</li> <li>themes</li> <li>index.php</li> <li>wp-content</li> </ul>                                                                     | Dire<br>Dire<br>Dire<br>28 php<br>0 File                                                                            | ctory 09/06<br>ctory 09/06<br>ctory 09/06<br>file 01/00<br>12/13 | 5/2012 23:<br>5/2012 23:<br>5/2012 23:<br>8/2012 17:<br>1/2012 10: |                | <ul> <li>Ianguage</li> <li>plugins</li> <li>themes</li> <li>upgrade</li> <li>index.ph</li> </ul> | s<br>D                                               | Directory<br>Directory<br>Directory<br>Directory<br>30 php-file | 12/11/2012<br>12/11/2012<br>12/11/2012<br>12/11/2012<br>05/05/2007 | 0755<br>0755<br>0755<br>0755<br>0644 |
| 2 files and 3 directories. Total size: 28 bytes<br>Server/Local file   Direction   Remote file   Size   Pr                                                                          |                                                                                                    |                                                                  |                                                                    |                | 1 file and 4 c                                                                                   | lirectories. Total size                              | 2: 30 bytes                                                     |                                                                    |                                      |
| Queued files                                                                                                    | Failed transfers                                                                                                    | Successful trans                                                 | fers                                                               |                |                                                                                                  |                                                      |                                                                 |                                                                    |                                      |

# 29. Ahora vuelve a la carpeta Pública: Busca el archivo wp-config-php

|                                                                                                    | 📚 😫 😫 📚 🛷                                                                                                    | u<br>🗉 🔍 5  | 183845771  | @ftp.postgrad | omarke   | tingdigita     | ıl.p.ht – FileZilla  |     |        |           |               |        |       |
|----------------------------------------------------------------------------------------------------|----------------------------------------------------------------------------------------------------|-------------|------------|---------------|----------|----------------|----------------------|-----|--------|-----------|---------------|--------|-------|
| Host: cetingdigital                                                                                                    | p.ht Username: u18384                                                                                                    | 45771       | Password:  | •••••         | Por      | t:             | Quickconnect         | •   |        |           |               |        |       |
| Status: Directory<br>Status: Retrievin<br>Command: CWD pub<br>Response: 250 OK. 1<br>Command: PWD<br>Response: 257 "/pu<br>Status: Directory     | listing successful<br>3 directory listing<br>lic_html<br>Current directory is /public_ht<br>blic_html" is your current loca<br>listing successful | tml<br>tion |            |               |          |                |                      |     |        |           |               |        | 0     |
| Local site: /Users                                                                                                    | /rogerswain/Documents/                                                                                                    | Rebuzzn     | a/SEO/Word | dpress Espar  | Rei      | note site:     | /public_html         |     |        |           |               | (      | •     |
| fill wp-content     wp-includes     SEO and Alerts     Sales Contacts     Social Media     Social Media     Social Media Event Managemnt process |                                                                                                    |             |            |               |          | j∎ /<br>▶j put | blic_html            |     |        |           |               |        |       |
| Filename 🛆                                                                                                    | Filesize Filetyne                                                                                                    | lastm       | odified    |               | File     | name 🔨         |                      | F   | lesize | Filetyne  | Last modified | Permis | sion  |
|                                                                                                    | Thesize (Thetype                                                                                                    | Last        | loumeu     |               |          | readme.htr     | nl                   |     | .202   | HyperText | 01/03/2012    | 0644   | 31011 |
| anguages                                                                                                    | Directory                                                                                                    | 09/06       | /2012 23:  |               | 10,      | vp-activate    | e.php                | 4   | ,268   | php-file  | 10/20/2011    | 0644   |       |
| plugins                                                                                                    | Directory                                                                                                    | 09/06       | /2012 23:  |               | 16,      | vp-app.ph      | p                    | 40  | ,272   | php-file  | 10/28/2011    | 0644   |       |
| themes                                                                                                    | Directory                                                                                                    | 09/06       | /2012 23:  |               |          | vp-blog-h      | eader.php            |     | 274    | php-file  | 11/21/2010    | 0644   |       |
| index.php                                                                                                    | 28 php-file                                                                                                    | 01/08       | /2012 17:  |               |          | vp-comme       | ents-post.php        | 3   | ,982   | php-file  | 09/30/2011    | 0644   |       |
| wp-content                                                                                                    | 0 File                                                                                                    | 12/11       | /2012 10:  |               | -        | vp config      | cample.php           | 3   | ,177   | php-file  | 11/01/2010    | 0644   |       |
|                                                                                                    |                                                                                                    |             |            |               |          | vp-config.     | php                  | 3   | ,399   | php-file  | 12/11/2012    | 0666   |       |
|                                                                                                    |                                                                                                    |             |            |               | 40.      | vp-cron pl     | hp                   | 2   | ,684   | php-file  | 09/10/2011    | 0644   |       |
|                                                                                                    |                                                                                                    |             |            |               | 1        | vp-links-o     | pml.php              | 1   | ,997   | php-file  | 10/23/2010    | 0644   |       |
|                                                                                                    |                                                                                                    |             |            |               |          | vp-load.pl     | hp                   | 2   | ,546   | php-file  | 11/15/2011    | 0644   |       |
| 2 files and 3 directori                                                                                                    | es. Total size: 28 bytes                                                                                                    |             |            |               | Sele     | cted 1 file.   | Total size: 3,399 by | tes |        |           |               |        |       |
| c // 1.61                                                                                                    | Direction Remote                                                                                                    | o filo      |            | Size          | Priority | Status         |                      |     |        |           |               |        | _     |

Queued files Failed transfers Successful transfers

## 30. Cambia permisos para escribir (derecha clic en el archivo)

| 00                                                                                                    |                                                                                                    | u183845771(                                        | @ftp.postgrade | marketingdig                               | ital.p.ht – FileZilla                                          |                                                                               |                                                                    |                                      |  |  |  |
|----------------------------------------------------------------------------------------------------|----------------------------------------------------------------------------------------------------|----------------------------------------------------|----------------|--------------------------------------------|----------------------------------------------------------------|-------------------------------------------------------------------------------|--------------------------------------------------------------------|--------------------------------------|--|--|--|
| 1 🖉 💷 🗎                                                                                                    | 1 😵 😫 😫 📽 🖑                                                                                                    | = 📯 😚 n                                            |                |                                            |                                                                |                                                                               |                                                                    |                                      |  |  |  |
| Host: cetingdigit                                                                                                    | al.p.ht Username: u1838                                                                                                    | 45771 Password:                                    | •••••          | Port:                                      | Quickconnect                                                   |                                                                               |                                                                    |                                      |  |  |  |
| Status: Directo<br>Status: Retriev<br>Command: CWD p<br>Response: 250 Of<br>Command: PWD<br>Response: 257 */<br>Status: Directo | ny listing successful<br>ing directory listing<br>ublic_html<br>K. Current directory is /public_h<br>public_html" is your current loca<br>ny listing successful | tml<br>ition                                       |                | 1                                          |                                                                |                                                                               |                                                                    | 0                                    |  |  |  |
| Local site: /Use                                                                                                    | rs/rogerswain/Documents/                                                                                                    | Rebuzzna/SEO/Word                                  | press Espar 😫  | Remote site: /public_html                  |                                                                |                                                                               |                                                                    |                                      |  |  |  |
| •                                                                                                    | Wp-content     Wp-includes     SEO and Alerts     Sales Contacts     Social Media     Social Media Event Managem                                                | int process                                        |                | ▼ <b>)</b> /                               | oublic_html                                                    |                                                                               |                                                                    |                                      |  |  |  |
| Filename 🔨                                                                                                    | Filesize Filetype                                                                                                    | Last modified                                      |                | Filename 🔨                                 |                                                                | Filesize   Filetype                                                           | Last modified                                                      | Permission                           |  |  |  |
| Ianguages<br>plugins<br>themes                                                                                                  | Directory<br>Directory<br>Directory                                                                                                    | 09/06/2012 23:<br>09/06/2012 23:<br>09/06/2012 23: |                | wp-activ<br>wp-activ<br>wp-app.<br>wp-blog | ntml<br>ate.php<br>php<br>-header.php                          | 9,202 HyperText<br>4,268 php-file<br>40,272 php-file<br>274 php-file          | 01/03/2012<br>10/20/2011<br>10/28/2011<br>11/21/2010               | 0644<br>0644<br>0644<br>0644         |  |  |  |
| index.php<br>wp-content                                                                                                    | 28 php-file<br>O File                                                                                                    | 01/08/2012 17:<br>12/11/2012 10:                   |                | wp-com                                     | ments-post.php<br>ig-sample.php<br>Download<br>Add files to qu | 3,982 php-file<br>3,177 php-file<br>2,200 php-file<br>hp-file<br>leue hp-file | 09/30/2011<br>11/01/2010<br>12/11/2012<br>09/10/2011<br>10/23/2010 | 0644<br>0644<br>0666<br>0644<br>0644 |  |  |  |
| 2 files and 3 directo                                                                                                    | ories. Total size: 28 bytes                                                                                                    | - 61-                                              | l contra       | Selected 1 fi                              | Create directory<br>Refresh                                    | hp-file                                                                       | 11/15/2011                                                         | 0644                                 |  |  |  |
| Server/Local file                                                                                                    | Direction Remot                                                                                                    | e nie                                              | Size           | rriority   Statu                           | Delete<br>Rename<br>Copy URL(s) to cli<br>File permissions     | pboard                                                                        |                                                                    |                                      |  |  |  |
| Queued files                                                                                                    | Failed transfers Success                                                                                                    | ful transfers                                      |                |                                            |                                                                |                                                                               | 🚥 Queue: empty                                                     |                                      |  |  |  |

R ma Queue emntv

31. Todo los permisos centrales establecelos como "Write" (Escribir)

| A<br>V | Remote site: /p                              | ublic_html                                            |                            |                                 |                   |                      | A<br>Y |
|--------|----------------------------------------------|-------------------------------------------------------|----------------------------|---------------------------------|-------------------|----------------------|--------|
|        | <b>v</b> 📕 I                                 |                                                       |                            |                                 |                   |                      |        |
|        | Jpublic_                                     | 😑 🔿 🔿 🛛 Cha                                           | ange file at               | tributes                        |                   |                      |        |
| 0      |                                              | Please<br>select<br>the new<br>attribute<br>s for the |                            |                                 | ľ                 |                      |        |
|        | Filename ^                                   | "wp-                                                  |                            |                                 | ified             | Permissi             | ior    |
|        | readme.html                                  | config.p                                              |                            |                                 | 012               | 0644                 |        |
|        | wp-activate.ph                               | hp".                                                  |                            |                                 | 011               | 0644                 |        |
|        | wp-app.php<br>wp-blog-head<br>wp-comments    | Read                                                  | Write                      | Execute                         | 011<br>010<br>011 | 0644<br>0644<br>0644 | l      |
|        | wp-config-san                                | Group permissi                                        | ns                         |                                 | 010               | 0644                 |        |
|        | wp-config.php<br>wp-cron.php<br>wp-links-opm | 🗹 Read                                                | 🗹 Write                    | Execute                         | 012<br>011<br>010 | 0666<br>0644<br>0644 | ľ      |
|        | wp-load.php                                  | Public permission                                     | ns                         |                                 | 011               | 0644                 |        |
|        | Selected 1 file. Tota                        | 🗹 Read                                                | 🗹 Write                    | Execute                         | •                 |                      |        |
| Pri    | ority Status                                 | Numeric value:                                        | 666                        |                                 |                   |                      |        |
|        |                                              | You can use an permission the                         | x at any p<br>original fil | osition to keep the<br>es have. |                   |                      |        |
|        |                                              |                                                       | ок                         | Cancel                          |                   |                      |        |

# 32. Ahora edita el archivo: wp-config.php

|            | h                                                      | _ |                         | · ·                                          |                                        |                      |      |
|------------|--------------------------------------------------------|---|-------------------------|----------------------------------------------|----------------------------------------|----------------------|------|
| Espar 🛟    | Remote site: /public_html                              |   |                         |                                              |                                        |                      | •    |
|            | <pre> /     public_html </pre>                         |   |                         |                                              |                                        |                      |      |
|            | Filename ^                                             |   | Filesize                | Filetype                                     | Last modified                          | Permis               | sion |
|            | readme.html                                            |   | 9,202                   | HyperText                                    | 01/03/2012                             | 0644                 |      |
|            | wp-activate.php                                        |   | 4,268                   | php-file                                     | 10/20/2011                             | 0644                 |      |
|            | wp-app.php                                             |   | 40,272                  | php-file                                     | 10/28/2011                             | 0644                 |      |
|            | wp-blog-header.php                                     |   | 274                     | php-file                                     | 11/21/2010                             | 0644                 |      |
|            | wp-comments-post.php                                   |   | 3,982                   | php-file                                     | 09/30/2011                             | 0644                 |      |
|            | wp-config-sample.php                                   |   | 3,177                   | php-file                                     | 11/01/2010                             | 0644                 |      |
| Г          | Add files to queue<br>View/Edit                        |   | 3,399<br>2,084<br>1,997 | php-file<br>php-file<br>php-file<br>php-file | 12/11/2012<br>09/10/2011<br>10/23/2010 | 0646<br>0644<br>0644 |      |
|            | Create directory                                       |   | 2,310                   | php me                                       | 11/13/2011                             | 0011                 |      |
| Size   Pri | Delete                                                 |   |                         |                                              |                                        |                      |      |
|            | Rename<br>Copy URL(s) to clipboard<br>File permissions | ł |                         |                                              |                                        |                      |      |
|            |                                                        | - |                         |                                              |                                        |                      |      |

### 33. Aquí necesitamos inserter código para activar el idioma español (aquí ya instalado)

| 000                                            |                                                                                                    |                                                 | u183845771@                                                                                                    | ftp.postgradomark                                                                                                    | etingdigital.p     | .ht – FileZilla      |            |           |               |    |  |  |  |
|------------------------------------------------|----------------------------------------------------------------------------------------------------|-------------------------------------------------|----------------------------------------------------------------------------------------------------|----------------------------------------------------------------------------------------------------|--------------------|----------------------|------------|-----------|---------------|----|--|--|--|
| 💵 📝 🗉                                          | 00                                                                                                    |                                                 | 🕒 wp-config.php                                                                                                    |                                                                                                    |                    |                      |            |           |               |    |  |  |  |
| Host: <b>cetin</b>                             | L');<br>define('NONCE_SALT',<br>A3U');                                                                                          | '1/                                             | 5[iuoFFGO;Uk` *7D0U9zfxQ.V                                                                                                  | <ol> <li>400 (600 - 200 - 200 -</li></ol> | ]e⊲Qh_q8*:0g/      | uickconnect          | -          |           |               |    |  |  |  |
| Response: 2<br>Command: 1                      | /**#@_*/                                                                                                    |                                                 |                                                                                                    |                                                                                                    |                    |                      |            |           |               |    |  |  |  |
| Response:<br>Response:<br>Response:<br>Status: | /**<br>* WordPress Database<br>*                                                                                                | Natabase Table prefix.                          |                                                                                                    |                                                                                                    |                    |                      |            |           |               |    |  |  |  |
| Local site:                                    | * You can have multi<br>* prefix. Only numbe                                                                                    | ple insta<br>rs, lette                          | llations in one database in<br>rs, and underscores please                                                                   | :abase if you give each a unique<br>s please!                                                                                                    |                    |                      | ublic_html |           |               |    |  |  |  |
|                                                | */<br>\$table_prefix = 'wp_                                                                                                    | ۰;                                              |                                                                                                    |                                                                                                    |                    |                      |            |           | _             |    |  |  |  |
|                                                | /**<br>* WordPress Localize<br>*<br>* Change this to loc<br>* Language must be i<br>* de_DE.mo to wp-con<br>* Language support. | d Languag<br>alize Wor<br>nstalled<br>tent/lang | e, defaults to English.<br>#Press. A corresponding MO<br>to <u>wp-content/</u> languages. Fr<br>wages and set WPLANG to 'dw | file for the chosen<br>or example, install<br>s_DE' to enable Germ                                                                                                    | an                 | html                 |            |           |               |    |  |  |  |
| Filename 🔨                                     | define('WPLANG', 'es_                                                                                                    | ES');                                           |                                                                                                    |                                                                                                    |                    |                      | Filesize   | Filetype  | Last modified | P  |  |  |  |
| <b>5</b>                                       | /**                                                                                                    |                                                 |                                                                                                    |                                                                                                    |                    |                      | 9,202      | HyperText | 01/03/2012    | 00 |  |  |  |
| language:                                      | * For developers: Wo<br>*                                                                                                    | rdPress d                                       | ebugging mode.                                                                                                    |                                                                                                    |                    | p                    | 4,268      | php-file  | 10/20/2011    | 06 |  |  |  |
| plugins                                        | * Change this to tru                                                                                                    | e to enab                                       | le the display of notices (                                                                                                 | during development.                                                                                                    |                    |                      | 40,272     | php-file  | 10/28/2011    | 06 |  |  |  |
| themes                                         | * It is strongly rec                                                                                                    | ommended                                        | that plugin and theme deve                                                                                                  | lopers use WP_DEBUG                                                                                                    |                    | er.php               | 274        | php-file  | 11/21/2010    | 06 |  |  |  |
| index.php                                      | p 28 p                                                                                                    | hp-file                                         | 01/08/2012 17:                                                                                                    |                                                                                                    | wp-comments        | s-post.php           | 3,982      | php-file  | 09/30/2011    | 00 |  |  |  |
| wp-conte                                       | ent OF                                                                                                    | ile                                             | 12/11/2012 10:                                                                                                    |                                                                                                    | wp-config-sar      | mple.php             | 3,177      | php-file  | 11/01/2010    | 06 |  |  |  |
|                                                |                                                                                                    |                                                 |                                                                                                    |                                                                                                    | wp-config.php      | р                    | 3,399      | php-file  | 12/11/2012    | 06 |  |  |  |
|                                                |                                                                                                    |                                                 |                                                                                                    |                                                                                                    | wp-cron.php        |                      | 2,684      | php-file  | 09/10/2011    | 06 |  |  |  |
|                                                |                                                                                                    |                                                 |                                                                                                    |                                                                                                    | wp-links-opm       | nl.php               | 1,997      | php-file  | 10/23/2010    | 06 |  |  |  |
|                                                |                                                                                                    |                                                 |                                                                                                    |                                                                                                    | wp-load.php        |                      | 2,546      | php-file  | 11/15/2011    | 06 |  |  |  |
| 2 files and 3                                  | directories. Total size: 28                                                                                                    | 3 bytes                                         |                                                                                                    | Se                                                                                                    | lected 1 file. Tot | tal size: 3,399 byte | 5          |           |               |    |  |  |  |
| Server/Local f                                 | file Dire                                                                                                    | ction Ren                                       | note file                                                                                                    | Size Priorit                                                                                                    | v Status           |                      |            |           |               |    |  |  |  |

### 34. Volver a es.wordpress.org para el código Español

#### Descargar

Aquí puedes descargar la versión completa de **WordPress en español de España**. Para instalarlo, sigue las instrucciones que encontrarás un poco más abajo.

También, si lo deseas, puedes descargar el paquete completo y usar solo el archivo de la traducción sobre una instalación en inglés. Para ello encontrarás el fichero 'es\_ES.mo' que deberás subir a la carpeta '/wp-content/languages/' y, posteriormente, comprobar que en el fichero 'wp-config.php' de la carpeta raíz de tu instalación el siguiente valor está definido de este modo:

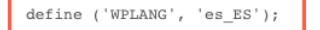

Si encuentras algún error en esta traducción, te rogamos nos lo indiques en el **subforo de la traducción**. Si estás dispuesto a colaborar en la traducción de futuras versiones, ¡escríbenos también!

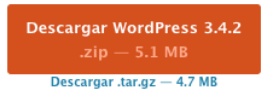

Más opciones de descarga

- Otros formatos de archivo
- Versiones anteriores
- Versiones Beta & RC

#### Recursos

Para obtener ayuda con la instalación o el uso de WordPress, consulta nuestra documentación en tu propio idioma.

- WordPress.com
- WordPress.org
- Inserta el código en la linea subrayada en rojo en #33 y guarda
- Reinicia la página del interfaz de tu Wordpress Blog
- Todo está ahora en español